# **Ozmosis BIOS mit Ubuntu erstellen**

# Beitrag von "derHackfan" vom 28. März 2018, 22:41

### Wine

Ein Ozmosis BIOS mit Ubuntu erstellen, geht das überhaupt, ja das geht ...

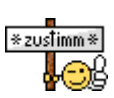

Als erstes braucht man Unmengen von Alkohol, ich bevorzuge hier Ubuntu mit Wine und Bier auf dem Schreibtisch.

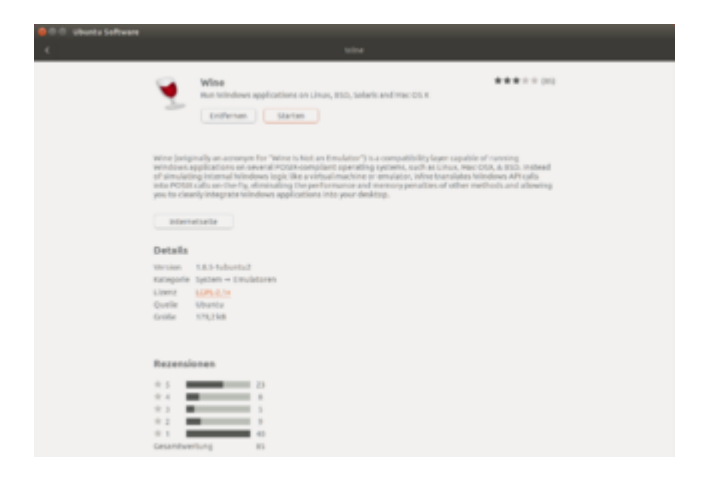

# <u>Terminal</u>

Das Terminal lässt sich mit der Tastenkombination Strg + Alt + T öffnen.

Offizielle Paketquellen:

1. sudo apt-get install wine

Ab Ubuntu 16.10:

Code

1. sudo apt-get install wine-stable

- In Bearbeitung -

### Beitrag von "derHackfan" vom 28. März 2018, 22:42

# **Informationen**

Weitere Informationen zum Thema UEFITool und Aptio Capsule und UEFIPatch und Ozmosis findet ihr hier -> <u>Ozmosis Bios für macOS High Sierra erstellen</u> und hier -> <u>Ozmosis BIOS</u> individuell anpassen + Erklärung des Aufbaus und hier -> <u>Wiki</u>.

#### UEFITool

Fangen wir an mit dem UEFITool und einem ASUS BIOS, das rom muss da raus, aus der Aptio Capsule versteht sich und das mit "Extract Body".

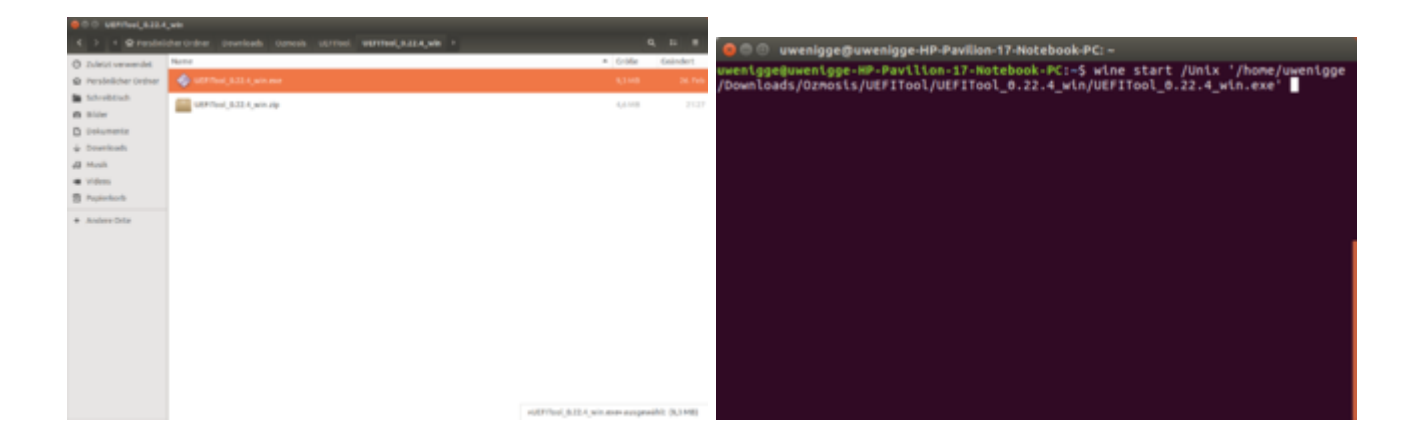

1. wine start /Unix '/home/uwenigge/Downloads/Ozmosis/UEFITool/UEFITool\_0.22.4\_win/UEFITool\_0.22.4\_win.exe'

| Di gita 1gh<br>Builean            |                 |                 |            |      | there due                                                                                                    |
|-----------------------------------|-----------------|-----------------|------------|------|----------------------------------------------------------------------------------------------------|
| Tana .                            | Adda            | Text            | Telliger . | tur. | Canada Andia<br>Canada Andia Andia Andia Checcada Chec                                                                                                    |
|                                   |                 |                 | 40.000     |      | Andress and a state of the state of the stat |
|                                   |                 |                 |            |      | 141 MINH                                                                                                    |
|                                   |                 |                 |            |      |                                                                                                    |
|                                   |                 |                 |            |      |                                                                                                    |
|                                   |                 |                 |            |      |                                                                                                    |
|                                   |                 |                 |            |      |                                                                                                    |
|                                   |                 |                 |            |      |                                                                                                    |
|                                   |                 |                 |            |      |                                                                                                    |
|                                   |                 |                 |            |      |                                                                                                    |
|                                   |                 |                 |            |      |                                                                                                    |
|                                   |                 |                 |            |      |                                                                                                    |
| Research                          |                 |                 |            |      |                                                                                                    |
| paraticupits who upon spates make | and their Art 1 | Lap. FullMultim |            |      |                                                                                                    |
|                                   |                 |                 |            |      |                                                                                                    |
|                                   |                 |                 |            |      |                                                                                                    |
|                                   |                 |                 |            |      |                                                                                                    |
|                                   |                 |                 |            |      |                                                                                                    |
|                                   |                 |                 |            |      |                                                                                                    |

Das UEFITool mit der AMI Aptio Capsule

# **UEFIPatch**

Weiter geht es mit dem UEFIPatch und demselben ASUS BIOS, wenn es was zu patchen gibt dann machen wir das auch, das Ergebnis erhält dann ein .patched ...

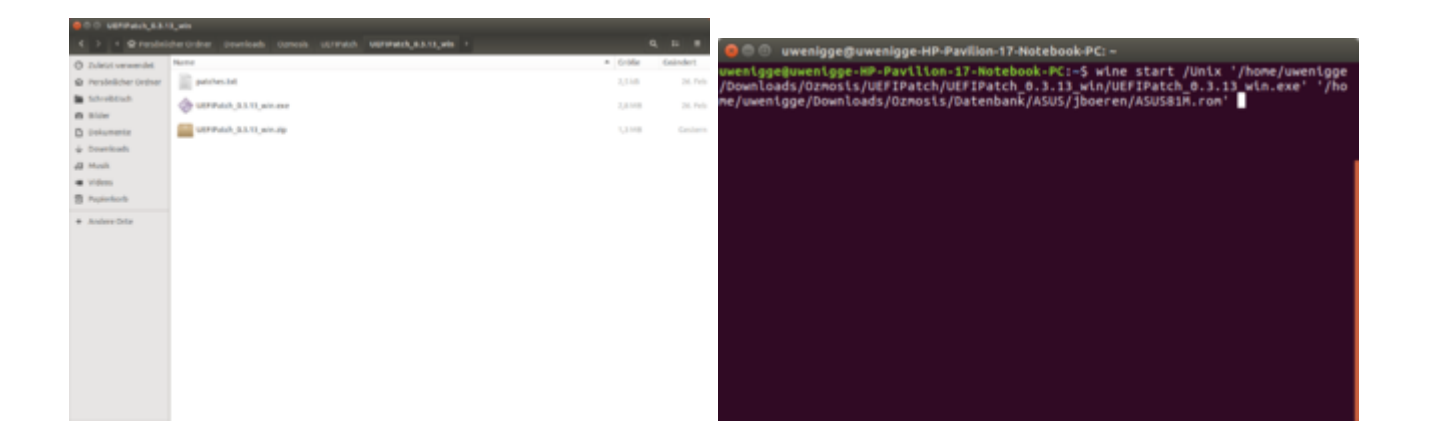

1. wine start /Unix '/home/uwenigge/Downloads/Ozmosis/UEFIPatch/UEFIPatch\_0.3.13\_win/UEFIPatch\_0.3.13\_win.exe' '/home/uwenigge/Downloads/Ozmosis/Datenbank/ASUS/jboeren/ASUS81M.rom'

| ٠ | 0.0 poses                                 |                                                              |           |        |  |
|---|-------------------------------------------|--------------------------------------------------------------|-----------|--------|--|
|   | > • @ Pendini                             | derordner peurlaufs opnolis beorderik kola (beerek opnolis - |           | 1 E    |  |
| 0 | Zuletzt verwendet<br>Persönlicher Greiner | Rente                                                        | 4 Churkhe | Cashda |  |
|   | Schreiblisch                              | E ALARMAN                                                    | 8,4148    |        |  |
|   | Bider                                     | El approximation                                             | 8,4148    |        |  |
| + | Downloads                                 | WEINA ALLO SEL CAP                                           | 8,4140    | 18.000 |  |
| 4 | Musik                                     |                                                              | 1.1100    |        |  |
|   | Videos<br>Pagindarda                      | and a second second                                          |           |        |  |
|   | Andere Orize                              |                                                              |           |        |  |
|   |                                           |                                                              |           |        |  |
|   |                                           |                                                              |           |        |  |
|   |                                           |                                                              |           |        |  |
|   |                                           |                                                              |           |        |  |
|   |                                           |                                                              |           |        |  |
|   |                                           |                                                              |           |        |  |
|   |                                           |                                                              |           |        |  |
|   |                                           |                                                              |           |        |  |

Das Ergebnis von UEFITool und UEFIPatch.

#### OZMTool

Ozmosis und seine Files werden mit dem OZMTool in das rom eingebaut, hier gibt es die Möglichkeit nur den EnhancedFat zu ersetzen oder wenn genug Platz im rom ist, alle Ozmosis Files vollständig zu integrieren.

| 000 ODHING V63.     | na                                                          |          |              |                                                                                                    |
|---------------------|-------------------------------------------------------------|----------|--------------|----------------------------------------------------------------------------------------------------|
| < > < © Persinis    | ther Ordiner Downloads Ozmosis OZMIted OZMIted, v8.3, win 1 |          | 0, 22 8      | 🗧 🗇 🖤 uwenigge@uwenigge-HP-PavRion-17+NoteDook-PC: ~                                                                                                    |
| O Zaletzt verwendet | Name                                                        | · Größe  | Geändert     | uwenigge@uwenigge-HP-Pavilion-17-Notebook-PC:-5 wine start /Unix '/home/uwenigge<br>/Downloads/0zmosis/0ZMTool/0ZMTool v0.3 win/0ZMTool.exe'ozmcreate -i '/home/u |
| Persönlicher Ordner | ODMIssLeve                                                  | 095,9 kD | 14. Nov 2014 | wenigge/Downloads/Ozmosis/input/H81MHDS2.20.rom' -o '/home/uwenigge/Downloads/Oz                                                                                  |
| Schreibtlisch       | CEMTeol, v8.3_win.zip                                       | 100,130  | 16.29        | <pre>wosts/output/ozmosts.rom' -f '/home/uwentgge/Downloads/Ozmosts/ffs/EnhancedPat'<br/>compressdxe -a 1</pre>                                                   |
| D Inder             | README                                                      | 4.2 kB   | 14. Nov 2014 |                                                                                                    |
| ↓ Downloads         |                                                             |          |              |                                                                                                    |
| # Mask              |                                                             |          |              |                                                                                                    |
| • Videos            |                                                             |          |              |                                                                                                    |
| Papierkorb          |                                                             |          |              |                                                                                                    |
| * Andere Orite      |                                                             |          |              |                                                                                                    |

Code

| 1. | wine        |        | start                                                    | /Unix |
|----|-------------|--------|----------------------------------------------------------|-------|
|    | '/home/uwen | igge/l | Downloads/Ozmosis/OZMTool/OZMTool_v0.3_win/OZMTool.exe'  |       |
|    | ozmcreate   | -i     | '/home/uwenigge/Downloads/Ozmosis/input/H81MHDS2.20.rom' | -0    |
|    | '/home/uwen | igge/l | Downloads/Ozmosis/output/ozmosis.rom'                    | -f    |
|    | '/home/uwen | igge/l | Downloads/Ozmosis/ffs/EnhancedFat'compressdxe -a 1       |       |

| ● 0 0 extput<br>く > + © Persint           | icher Ordner Duwritseth Ozmosis | extput * |                   | 0, ±: #       |
|-------------------------------------------|---------------------------------|----------|-------------------|---------------|
| Zuletzt verwendet     Persönlicher Ordner | ovtput<br>Name                  |          | Bilder<br>* Größe | x<br>Geändert |
| Scheetschilt                              | (i) amout on                    |          | 4,788             | 218           |
| + Andere Onte                             |                                 |          |                   |               |

Das fertige rom im Ordner output.

- In Bearbeitung -

# Beitrag von "derHackfan" vom 28. März 2018, 22:42

# **EnhancedFat**

Mit dem UEFITool den EnhancedFat Treiber einsetzen als Vorbereitung auf DBounce.

GUID (93022F8C-1F09-47EF-BBB2-5814FF609DF5)

Now replace the FileSystem module with EnhancedFat by right clicking on the FileSystem module and selecting Replace as is....

Quelle: insanelymac

Thread: Das DBounce Experiment - APFS, HFSPlus, Ozmosis aus der EFI laden

Download: UEFITool 0.22.4 | UEFIPatch 0.3.13

#### **LAN Treiber**

Die LAN Treiber mit dem OZMTool (automatisch), UEFITool oder MMTool (händisch, manuell) löschen.

| EXEMPTED-CRG-4688-4548-794879218103                    | P.2 M       | EVE driver    | Nube                                                                                                    |
|--------------------------------------------------------|-------------|---------------|----------------------------------------------------------------------------------------------------|
| » 80%INCRE-3888-4882-8868-C7877058A834                 | Pula        | AND driver    | lie*Poelubor                                                                                                    |
| a BETERRA-CROA-HERE ARDD-D'UDARD'ARDD                  | 120         | ERE 471467    | NetworkStackiet.adkreat                                                                                                    |
| a BOUTACK-BEDD-HERD-BREA-BETWEERECHE                   | Pullet      | AND devices   | Turker                                                                                                    |
| a MINICIPAL-0287-479E-8484-37080237134                 | Portal Inc. | 848 dr. 5407  | Bropilles                                                                                                    |
| a 87629627-2888-4610-8817-923481418008                 | Fulle       | DHE delower   | 2a4Con/Ligilize                                                                                                    |
| a 87535887-2888-853-8857-855489858008                  | Polia       | 848, 473467   | lation .                                                                                                    |
| a 8349020-8408-008-0481-70808791234                    | Pula        | INE deligned  | P07u/Dxe                                                                                                    |
| a 38055462-8047-484P-A808-CM228EAA3A4                  | P./74       | BHE driver    | Digitized and the second second secon |
| a 80092792-0087-0790-0484-379982017938                 | Pulse .     | BHE 012001    | Disables                                                                                                    |
| » 8*529686-2688-4658-8857-5524896580C8                 | PU/a        | AND AFSAUL    | Labiliture                                                                                                    |
| In ROWWOOD-BACK-HOME-BARD-TRUNCAFRIDIA                 | Fuller      | the second    | R07uAbe                                                                                                    |
| a session does not need concernation                   | 7008        | and driver    | 10/lbr                                                                                                    |
| > 10000100-0010-0007-0014-00100x/101408                | Fully.      | ENE delawar   | 90                                                                                                    |
| p. BHDMMAD-25K3-5507-8838-88589K750408                 | Pulle       | SW molule     | 93867                                                                                                    |
| » 4088639-1884-8027-8483-689254814070                  | Pullet.     | 048 dr1xer    | 4580MT1.0                                                                                                    |
| p 94899205-3981-6888-620C-623348834076                 | PUTer .     | Freefam       |                                                                                                    |
| » 330768AA-7845-6402-A088-7530A5798853                 | Pole        | BHE Grown     | Nocidive                                                                                                    |
| a 1838388-C131-HID-HID-HID-HID-HID-HID-HID-HID-HID-HID | Pulle       | INE deliver   | Refulinungrade                                                                                                    |
| » \$4940128-5753-4586-8838-784485429521                | Pulse.      | BRE drover    | NoP jut, "simkesut                                                                                                    |
| a 171/2014-8010-4684-8014-8018/9/1014                  | Pula        | DRE division? | Rend/FailusCadeDve                                                                                                    |
| a. 8407554C-3638-4537-4538-434888881884                | Pole        | BHE Briser    | Hallweitel Jacy Druit                                                                                                    |
| #1907903-8344-0404-8783-780070404001                   | Puter       | BHE driver    | Perhiphat faire                                                                                                    |
| p. 34257858-8642-4FW-4641-0858775583C                  | Pula        | BHE driver    | LooPlat farm                                                                                                    |
| allowing and which and a company and                   | 14 - 11     | ALC           |                                                                                                    |

Sollte sich nicht genug Platz im BIOS befinden dann den rot umrandeten Bereich suchen.

#### MMTool

Mit dem MMTool den EnhancedFat Treiber einsetzen als Vorbereitung auf DBounce.

| 😑 💿 ммто       | ol Aptio- Z97XG5_HighSierra      | .67            |                      |                |
|----------------|----------------------------------|----------------|----------------------|----------------|
| Load Image     | Insert Replace Delete Extra      | ect CPU Pater  | h Romittale          |                |
|                |                                  |                |                      |                |
| Save Image     | Module                           |                |                      | Browse         |
|                | Not Estate on                    |                |                      |                |
| Save Image as. | and Lincol on                    |                |                      |                |
|                | For Option ROP                   | anly           | Insert FFS Options   |                |
| Create Report  | E un bur                         |                |                      |                |
|                | Link Press                       |                | InsertAs is          |                |
| Close          | Vendor Devic                     | e ID           | C Insert Compresse   | 1.1.1          |
|                |                                  |                |                      | Insert         |
|                |                                  |                |                      |                |
|                |                                  |                | 1.0.00               |                |
| Volume Index   | Fächlame                         | Situacie titoe | 000                  |                |
| 02:01:00 C2    | MyDenLogo1                       | 00001092       | 86EEB4E1-3375-41A1-  | AFBA-8478D2    |
| 02.01-00 C3    | MyDenLogs2                       | 00000234       | 86EE84E2-3375-41A1-  | AFEA.847ED2    |
| 02:01-00 C4    | MouseDriver                      | 00004449       | C7A7030C-C3D6-45EE   | -8ED9-5D9E7    |
| 02:01-00 CS    | OEMD/E                           | 00001135       | BFE205C9-5017-4F0F-  | 9375-8961444   |
| 02:01-00 C6    |                                  | 0000000.45     | 700230999-6100-1105  | -9450-009027   |
| 02:01:00 C7    | CipLbDwe                         | 00000275       | CD04562C-6864-49A3   | ADE1-CED 35E   |
| 02:01-00 C8    | CREEVE                           | 00000EF1       | 16271FCA-55D9-4A33   | 93FC-SA3EB1    |
| 0201-00-09     |                                  | 00001121       | 2019 104P 034C-488.A | ecsere.voe/    |
| 1020100LA      | Enhanced a                       | 00000491       | 767579FE 6687 440.5  | AF 101033-7030 |
| 02/01/00/CB    | CenossO el auto                  | 000003F8       | 99#2839C-57C3411E4   | ABCJACE526     |
| 02:01:00 CC    | PattorDie                        | 000018CC       | TRATE THE PEPP-444E  | 6078-38A07C    |
| 02:01:00 CD    | Injecto/Fax                      | 00000239       | DADE10031831-4PE4    | 18557-26FCEF   |
| 02:01:00 CE    | Ozmonia                          | 00033298       | AAE65279-0761-41D1-  | 6A13-4A3C13    |
| 02:01-00 CF    | Detti                            | 000024.04      | E04E5765-2E04-40AF   | -06.77-77 40EE |
| 02:01-00 D0    | HEPLA                            | 00000379C      | 4CF404CD-135F-4FDC   | 04FD-14410-    |
| 02:01-00 D1    | FakeSMC Rev-6.25-333-g05e0Hbe.17 | 33190000       | CADE 1001-1801-4FE 4 | -8557-26FCEF   |
| 0201-00 02     | Divable/F.ed                     | 00000238       | CADE 1002-1801-4FE 4 | 19567-29FCEF   |
| 02:01:00 0:3   | April                            | 000420FD       | CFFB32F4 C2A8 4868   | AllEB-6C3CO    |
| 00 00          | TxPe                             | AtBrooto       | CA908617-0652-4038   | EBC2-BM75      |
| 4              |                                  |                |                      |                |

Beispiel: Ein High Sierra ready rom

|                                                                                          | l Aptio- Z97XUD3H.10b                                                                                                    |                                                                                                    |                                                                                                    | 00                                  | MMToo                                                                                                    | l Aptio-                         | Z97XUD3H (Kopie).10b                                                                                                    |                                                                                                    |   |
|------------------------------------------------------------------------------------------|----------------------------------------------------------------------------------------------------|----------------------------------------------------------------------------------------------------|----------------------------------------------------------------------------------------------------|-------------------------------------|----------------------------------------------------------------------------------------------------|----------------------------------|----------------------------------------------------------------------------------------------------|----------------------------------------------------------------------------------------------------|---|
| Load Image<br>Save Image<br>Save Image at.<br>Cease Report<br>Date                       | Insert Replace Delete Do<br>Mudule T06157876-8607-4607<br>Vol. 02:01:00<br>For Option RO<br>Fun Devi                                                                                                    | act   CPU Patch  <br>AF35 48C105002<br>H only<br>ent<br>ice ID                                                                                                    | RamHale  <br>B27, Enhanced et Its Browse  <br>Insert FFS Options<br>© Insert As is<br>© Insert Compresse  <br>Insert                                                                                                    | Los<br>Savel<br>Creat               | Image<br>Image<br>nage as.<br>• Report<br>koe                                                                  | Insert<br>Module<br>Vol.<br>File | Replace Delete Ditract   1<br>(734157876-0487-44C3-4735<br>[02:03:00<br>[05                                                                                                  | CRU Patch RomHale 46CTPSCD27_fmtancedFat.Pts 86oaeae<br>For Option RDM only<br>Link Present<br>Vendor DL. Denice<br>Resplace                                                                                                    | 1 |
| Volume Index<br>02/01-00 C5<br>02/01-00 C5<br>02/01-00 C7<br>02/01-00 C10<br>02/01-00 C9 | FletName<br>MountDriver<br>OEMDVE<br>CipUbDree<br>CRIDOIE                                                                                                    | Source size<br>00004449<br>000010F5<br>00000275<br>00000275                                                                                                    | 6000<br>CINIDOC CIDIO 45EE 68E1450/92/92<br>97E2050-98E1 4495 4005-981444<br>78E208094-6188-1105-9826-009027<br>CD 495422-4684-4933-4010-CIDI 258<br>142717CA 5504-4423-4021-CIDI 258                                                                                                    | Index<br>00<br>01<br>02<br>02<br>03 | FieNane                                                                                                    |                                  | Source tibe<br>0001FFBB<br>00296500<br>00013018<br>00040120<br>000061F9                                                                                                    | GUID<br>CEFERAL 4ND 497F 1FEC E 161 XE 8422<br>AE 11723 FAR2 4738 8861 7887FCATEE<br>1708572 377F 44EF 6F 6E 80FFF 44A070<br>0449654-8EE 54221 5458 3080474 44A070<br>044754-3170 41 464723 54587502571                                                                                                    |   |
|                                                                                          | TuPe<br>Menogini<br>UnbBrithen<br>Recovery<br>ORBFD<br>Widthe<br>CORE_PD<br>ITE225inAcEllack<br>Coult Prib<br>Filt225inAcEllack<br>Coult Prib<br>Filt225inAcEllack<br>Coult Prib<br>Filt225inAcEllack<br>Coult Prib<br>Filt225inAcEllack | 00001121<br>000382052<br>00013818<br>0003050<br>00001204<br>00000350<br>00001204<br>0000024872<br>00000243<br>00000072<br>00000243<br>000000572<br>000000572<br>000000572 | CALOBITION: 44.868.5.9447<br>BASET 160144.268.0.9447<br>BASET 160144.268.0.94700<br>TOBET 17744264.268.94700<br>DISEC 17744263.447117580<br>EXEMPTION FOR STATUS STATUS<br>DISECT 177444.012,04746<br>DISEC 17747444400<br>DISEC 17747444400<br>DISEC 17747444400<br>DISEC 1774744400<br>DISEC 1774744400<br>DISEC 1874744400<br>DISEC 187474400<br>DISEC 187474400<br>DISEC 1874744000<br>DISEC 1874744000<br>DISEC 1874744000000000000000000000000000000000 | L L<br>19658998                     | Setup<br>SiReator<br>IntelSatio<br>IntelSatio<br>IntelSatio<br>PuDre<br>CorRE_D<br>Rustime<br>ReFlash<br>PoBus | e<br>gDriver<br>Niver<br>Thunk   | 00007406<br>00002110<br>0000210<br>00005518<br>000056518<br>000004558<br>000004559<br>000004559<br>00000459<br>001105540<br>001105540<br>001105540<br>000005511<br>000004513 | 99407074984-406-947376C2000427<br>FFM25C2 6494459-4459-44512 000807070<br>SC34009F110-4443-94512 000807070<br>SC34009F110-4443-94512 00080707<br>986408F4724-442-9452<br>986408F4724-442-9452<br>980408F4724-442-9472<br>980408F4724-442-9472<br>980408F4724<br>980408F4724<br>980408<br>980408 |   |

Links: Insert As is (das FileSystem vorher löschen) Rechts: Replace (das FileSystem direkt ersetzen)

Thread: Das DBounce Experiment - APFS, HFSPlus, Ozmosis aus der EFI laden

Download: none

- In Bearbeitung -

### Beitrag von "derHackfan" vom 30. März 2018, 21:26

#### KextToFfs

| 😑 🕀 🛞 Kext2FF5-Haste |                                         |                           |             | 9 🗇 🕘 uwenigge:Buwenigge-HP-Pavilion-17-Notebook-PC: ~                            |
|----------------------|-----------------------------------------|---------------------------|-------------|-----------------------------------------------------------------------------------|
| C > + @ Persónia     | cher Ordner Downloads Kent2FFS-Heater * |                           | 9, 12 11    | uwenigge@uwenigge-HP-Pavilion-17-Notebook-PC:=\$ wine start /Unix '/home/uwenigge |
| O Zuletzt verwendet  | Name                                    | <ul> <li>Größe</li> </ul> | Geändert    | /Downloads/Kext2FFS-Master/KextToFfs.bat'                                         |
| Persönlicher Ordner  | * 🔤 m                                   | 5-Objekte                 | 22/15       |                                                                                   |
| Schreibtisch         | > 🔤 app                                 | 1 Objekt                  | 22:15       |                                                                                   |
| D Dokumente          | • 🔤 driver                              | 1 Objekt                  | 22:15       |                                                                                   |
| ↓ Downloads ↓ Musik  | 🕨 🚞 kest                                | 1 Objekt                  | 22/15       |                                                                                   |
| I Videos             | 🕨 🚃 aam                                 | 1 Objekt                  | 22:15       |                                                                                   |
| Pupierkorb           | 🕨 🚞 ozmárfault.                         | 1 Objekt                  | 22:15       |                                                                                   |
| + Andere Orte        | ext2f5.zip                              | 2,938                     | 22/11       |                                                                                   |
|                      | KextToP5.bot                            | 7,438                     | 2. Jul 2016 |                                                                                   |
|                      | README.md                               | 2,010                     | 2. Jul 2016 |                                                                                   |
|                      |                                         |                           |             |                                                                                   |
|                      |                                         |                           |             |                                                                                   |

1. wine start /Unix '/home/uwenigge/Downloads/Kext2FFS-Master/KextToFfs.bat'

Thread: Kext2FFS

- In Bearbeitung -

# Beitrag von "derHackfan" vom 2. April 2018, 10:37

#### **USB Programmer**

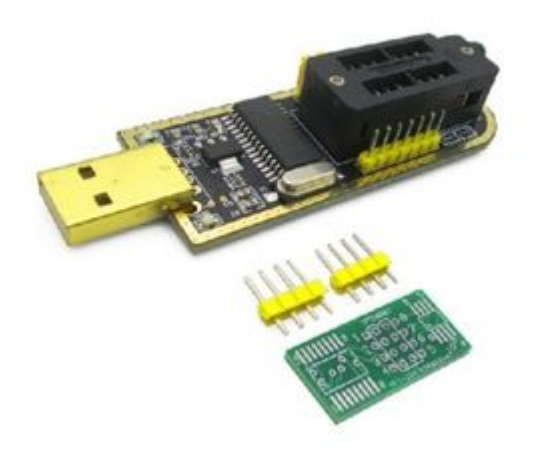

| 😑 🗇 🗇 CH341A Program | n.m.g y       |                   |                           |              |
|----------------------|---------------|-------------------|---------------------------|--------------|
| C > + @ Person       |               | CHO41A Programmer |                           |              |
| O Zulatet verwendet  | Name          |                   | <ul> <li>Größe</li> </ul> | Geändert     |
| O Invalation Colors  | Languages     |                   | 1 Objekt                  | 10. Feb 2015 |
| Personacher Oroner   | CHMIADU.      |                   | 2,5 kB                    | 1. Jun 2012  |
| Schreibtisch         | © CH341A.exe  |                   | 672,4 kB                  | 10. Mär 2013 |
| th Bilder            | Configure Det |                   | 205 0yte                  | 14, Peo 2015 |
| Dokumente            | D USBIOK DUL  |                   | 31,1k0                    | 15. Okt 2008 |
|                      | 21b1.dl       |                   | 90,1 kill                 | 17. Mär 2009 |
| J Musik              |               |                   |                           |              |
| · Videos             |               |                   |                           |              |
| E frainkash          |               |                   |                           |              |
| C reperson           |               |                   |                           |              |
| + Andere Orte        |               |                   |                           |              |
|                      |               |                   |                           |              |
|                      |               |                   |                           |              |
|                      |               |                   |                           |              |
|                      |               |                   |                           |              |
|                      |               |                   |                           |              |
|                      |               |                   |                           |              |
|                      |               |                   |                           |              |

1. wine start /Unix Programmer/CH341A.exe' '/home/uwenigge/Downloads/USB

Programmer/CH341A

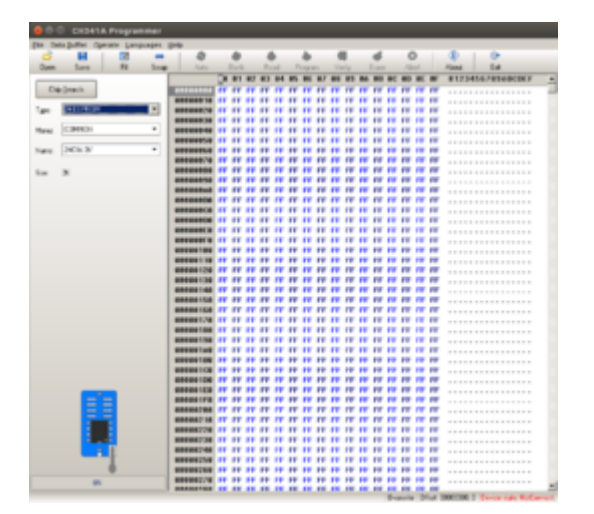

Thread: USB High Speed Programmer (REQUEST THREAD / Write Anfragen)

- In Bearbeitung -

# Beitrag von "derHackfan" vom 2. April 2018, 17:15

# **Shellscript**

In Unbuntu ein Shellscript ausführbar machen mit Doppelklick:

Code

1. chmod a+x Dateiname.sh

#### Code

1. gsettings set org.gnome.nautilus.preferences executable-text-activation ask

In Ubuntu ein Shellscript mit der Anwendung Textbearbeitung erstellen:

#### Code

- 1. ' #!/bin/bash
- 2. ' wine start /Unix '/home/uwenigge/Downloads/USB Programmer/CH341A Programmer/CH341A.exe'

- Platzhalter -

- In Bearbeitung -

# Beitrag von "modzilla" vom 2. April 2018, 19:43

Im Bezug auf UEFI(Patch/Tool) kann auch die native Route genommen werden, indem man es

sich selbst kompiliert (bei mir halt das bspw. auch nur > 1 min gedauert, um die Programme zu bauen)!

Dazu muss man die folgende Befehle im Terminal ausführen:

#### Code

- 1. sudo apt install build-essential qt4-qmake
- 2. mkdir ~/compile
- 3. curl -L -k -o ~/compile/UEFITool.tar.gz https://github.com/LongSoft/UEFITool/archive/0.22.4.tar.gz
- 4. cd ~/compile/
- 5. tar -xvf UEFITool.tar.gz
- 6. cd ~/compile/UEFITool-0.22.4
- 7. qmake UEFTool.pro
- 8. make -j9 ##(da ich 8 Prozessorkerne besitze, d.h. logische Prozessoren +1)
- 9. ./UEFITool

Gleiches gilt für UEFIPatch:

Code

- 1. cd ~/compile/UEFITool-0.22.4/UEFIPatch
- 2. qmake UEFIPatch.pro
- 3. make
- 4. ./UEFIPatch -(whatever)

Alternativ könnt ihr es auch mal mit den angehängten tools probieren, die ich bereits kompiliert habe!

Dazu müsst ihr dann einfach mit dem Terminal in den Ordner gehen, an dem ihr die Dateien heruntergeladen habt und dann könnt ihr sie mit ./DATEINAME ausführen!